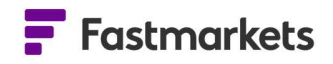

# **Fastmarkets**

# Fastmarkets Dashboard User Guide Long-term forecasts 30<sup>th</sup> Jan 2023

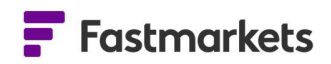

#### **INTRODUCTION**

Fastmarkets' battery raw materials long-term forecast content is published quarterly and provides prices, forecasts and 10-year outlooks for key battery materials that you can rely on to reflect supply and demand conditions now and for the future.

The Dashboard Reports Library is where you can find the latest issues for the Fastmarkets' battery raw materials long-term forecast publications within your subscription

- View and download one or all documents for the latest issue
- Receive email alerts to your inbox notifying you when the latest issue is available
- Access all content from Fastmarkets in one place; create custom workspaces with prices and/or news alongside your Long-term Forecast content (*please note, this will depend on your Fastmarkets subscription*)

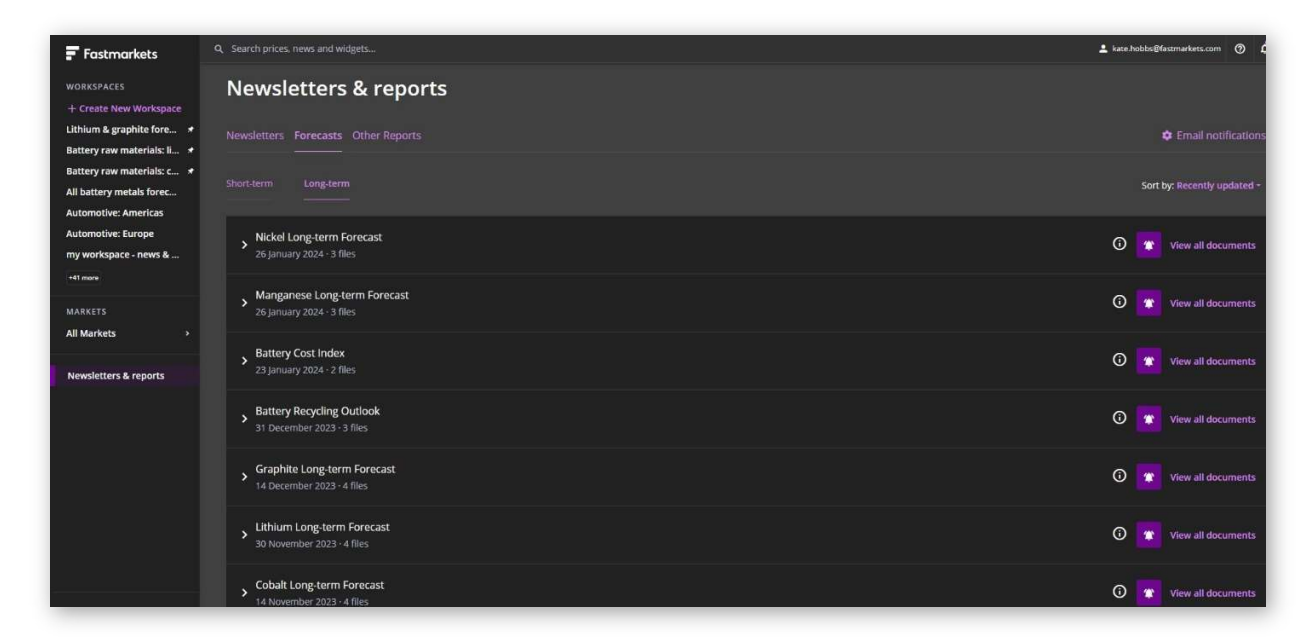

# ACCESS LONG-TERM FORECAST CONTENT IN THE DASHBOARD REPORTS LIBRARY

After setting your password from the Fastmarkets welcome email you receive, login to the Dashboard to access the content:

# **F**astmarkets

| Fastmarkets |                      |                                      |                   | € English () 412 |
|-------------|----------------------|--------------------------------------|-------------------|------------------|
|             |                      |                                      |                   |                  |
|             | Sign in to your Fast | markets account                      |                   |                  |
|             | hello@fastmarke      | ts.com                               |                   |                  |
|             |                      |                                      |                   |                  |
|             | 🗹 Remember email     |                                      |                   |                  |
|             |                      | Sign in                              |                   |                  |
|             |                      | Forgotten possend?                   |                   |                  |
|             |                      | Dan't have append?<br>Out pocess may |                   |                  |
| 0 Ferrie    | oriets 2023          |                                      | Summer Contact as |                  |

The battery raw materials longterm forecast content can be found by clicking on the **Newsletters & reports** link in the left-side navigation menu.

The **Long-term** (forecast) tab will display the content you have subscribed to. Each publication will show the date of the issue and the number of available files.

| Fastmarkets                                                         | Q Search prices, news and widgets                         |  |
|---------------------------------------------------------------------|-----------------------------------------------------------|--|
| WORKSPACES<br>+ Create New Workspace                                | Newsletters & reports                                     |  |
| Lithium & graphite fore *<br>Battery raw materials: li *            | Newsletters Forecasts Other Reports                       |  |
| Battery raw materials: c *<br>All battery metals forec              | Short-term Long-term                                      |  |
| Automotive: Americas<br>Automotive: Europe<br>my workspace - news & | > Nickel Long-term Forecast<br>26 January 2024 · 3 files  |  |
| +41 more<br>MARKETS                                                 | Manganese Long-term Forecast<br>26 January 2024 · 3 files |  |
| All Markets >                                                       | Sattery Cost Index<br>23 January 2024 · 2 files           |  |

## DOWNLOAD THE LATEST ISSUE

Click on the chevron arrow to the left of the publication to expand and view/download the latest published files.

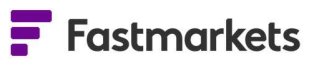

| Newsletters & reports                                     |                             |
|-----------------------------------------------------------|-----------------------------|
| Newsletters Forecasts Other Reports                       | Carter Contractions         |
| Short-term Long-term                                      | Sort by: Recently updated + |
| Nickel Long-term Forecast 26 January 2024 - 3 files       | O Xiew all documents        |
| PDF 26 January 2024                                       | <u>ل</u> ه                  |
| XLSX Figures<br>26 January 2024                           | ۵.                          |
| XLSX 25 January 2024                                      | <u>ه</u>                    |
| Manganese Long-term Forecast<br>26 January 2024 - 3 files | 🗿 👷 View all documents      |

Click on the **View all documents** link to download all to a zip file or individually. Depending on your browser they may appear in the top right or bottom of your screen. You can also find them in your Windows Explorer downloads folder.

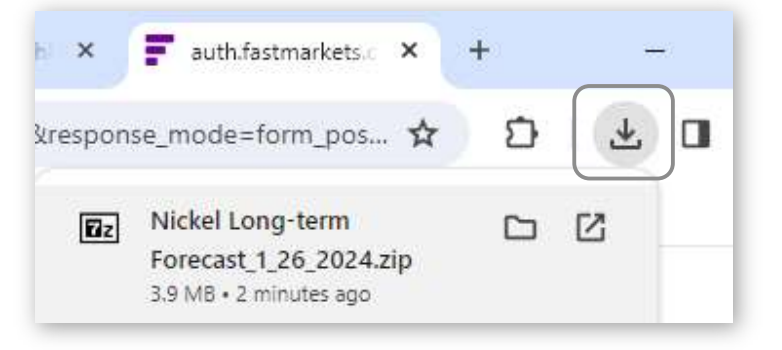

## **RECEIVE AND MANAGE EMAIL ALERTS**

By default you will be subscribed to receive email alerts when each new issue is published. This is denoted by the purple bell icon. Should you wish to no longer receive these alerts, simply click on the bell. It will then be coloured grey to denote you are unsubscribed.

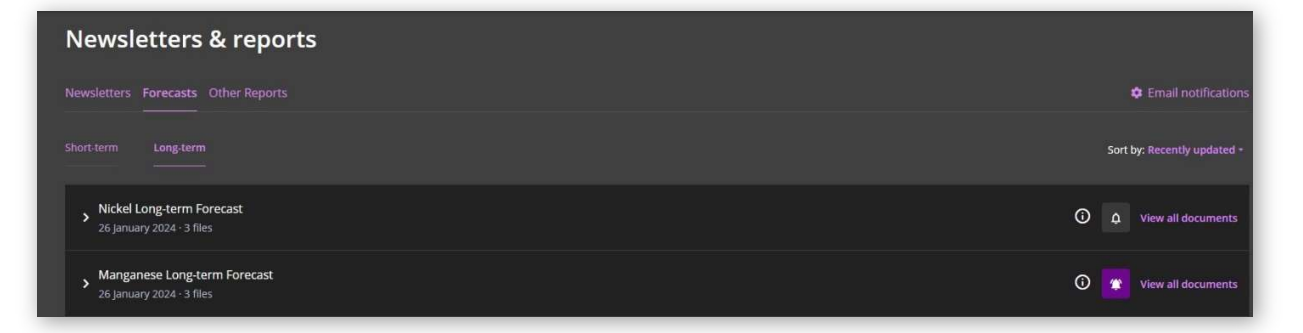

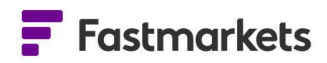

When the latest issue is available you will now receive an email alert from Fastmarkets Alert Service - <u>alerts@notify.fastmarkets.com</u> with a link to download the issue from the Fastmarkets Dashboard.

Please ensure you add this address to your safe senders list in your email application to make sure you do not miss out on the next issue.

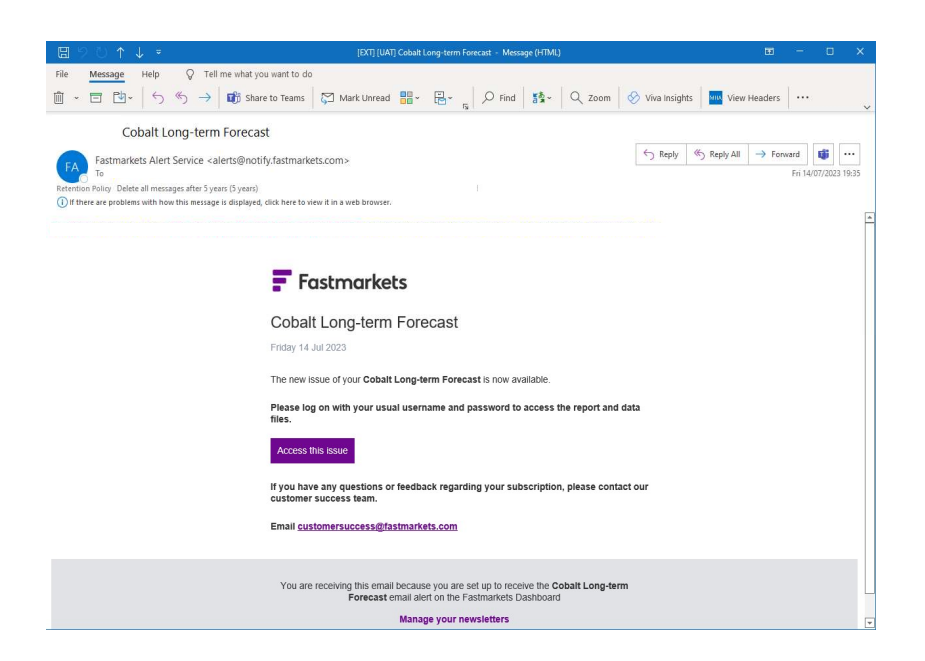

Click the Access this issue button to login to the Dashboard Reports Library to access the documents.

#### **FURTHER HELP**

If after reading these instructions you have further questions about how to use the Fastmarkets Dashboard, please contact our Customer Success teams or for access/order queries our Client Services team:

- > Europe, Middle East and Africa: +44 20 3855 5581
- Asia: +65 31 633 458
- Americas: +1 708 329 2641
- Customer Success Email: <u>customersuccess@fastmarkets.com</u>
- Client Services Email: <u>client.services@fastmarkets.com</u>